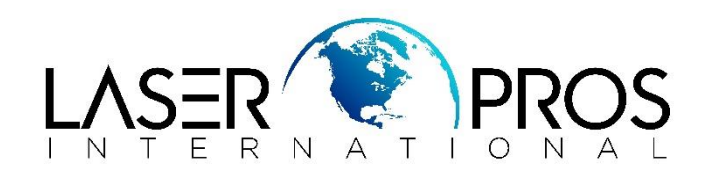

## Lexmark 80 Maintenance Reset Lexmark C930 Series

This message indicates that the maintenance kit parts need replacing d at this time in order to maintain the print quality and the reliability of the printer. The printer will display the **Scheduled Maintenance** message at a fixed page-count interval. The page count interval for the maintenance message will display at the below increments. If you regularly use paper of a larger size, such as 'legal', the **Scheduled Maintenance** message will appear sooner.

To reset the maintenance count:

- **1.** Turn off the printer.
- 2. Press and hold the 2 and 6 buttons simultaneously.
- **3.** Turn on the printer.
- 4. Release the buttons after 10 seconds. The Configuration Menu appears on the LCD.
- 5. Touch Reset Maintenance Counter from the Configuration Menu.
- 6. Reset Maintenance Counter appears in the header and Yes and No appears below the header.
- 7. To cancel the reset operation, press **Back** or **No**. All other button presses are ignored.
- 8. To initiate the reset operation, select yes.

The maintenance count resets to zero, and the LCD returns to the Configuration Menu.

When performing the 100K, 150K, or 600K scheduled maintenance procedure, the following areas should be cleaned of media dust and toner contamination:

- Media trays
- PC cartridge area
- Transfer roll area
- Duplex area
- Standard bin
- Bridge unit area (if equipped)
- Finisher media bins (if equipped)